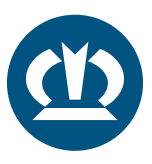

## KRONE TPMS ANLEITUNG SENSORWECHSEL

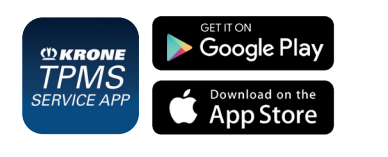

Bei der Änderung einer Reifenposition muss die neue Sensorposition im TPMS-Steuergerät hinterlegt werden. Dies erfolgt mit der "TPMS Service App" von KRONE – kostenlos erhältlich im iOS Appstore und Google Playstore.

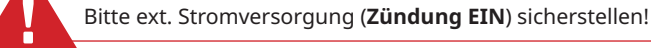

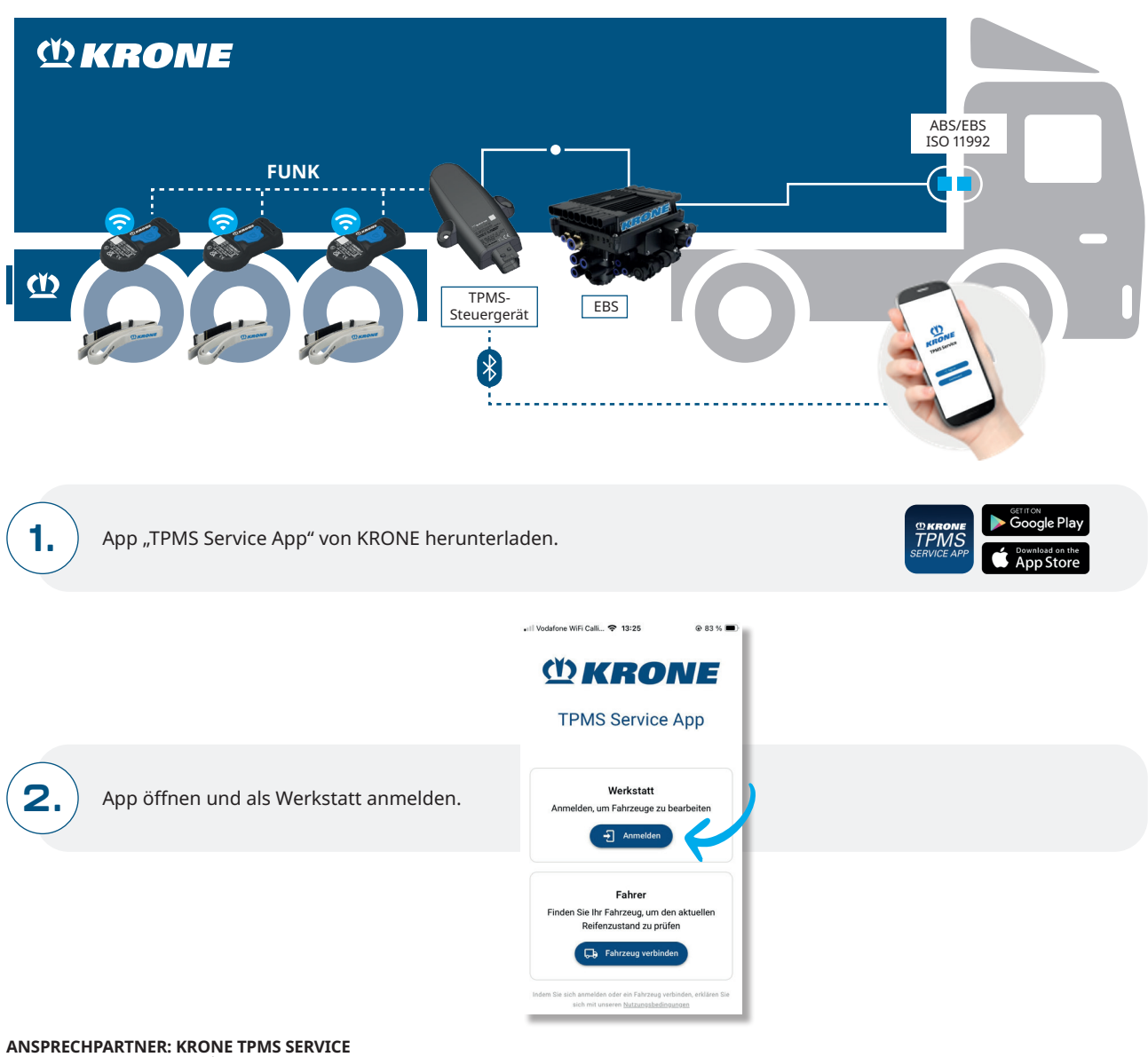

ANSPRECHPARTNER: KRONE TPMS SERVICE Telefon: +49 5951 209 260 | tpms.nfz@krone.de Fahrzeugwerk Bernard KRONE GmbH & Co. KG Bernard-Krone-Straße 1, 49757 Werlte, GERMANY www.krone-trailer.com

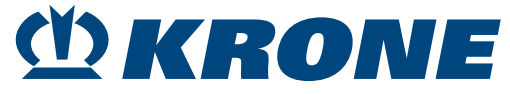

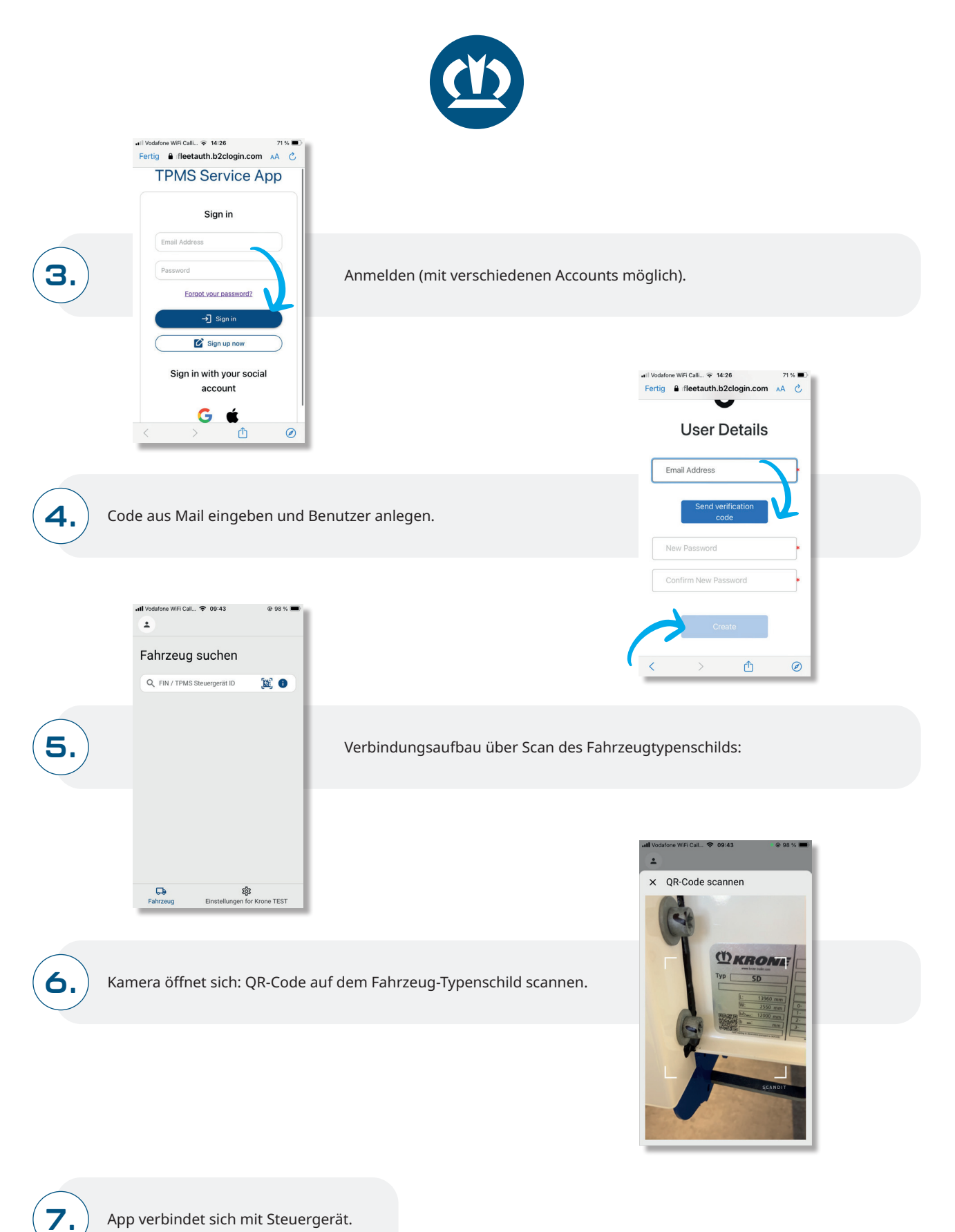

App verbindet sich mit Steuergerät.

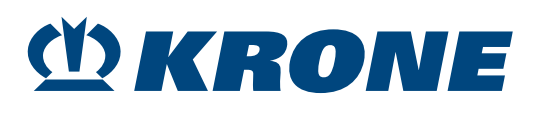

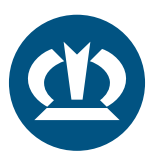

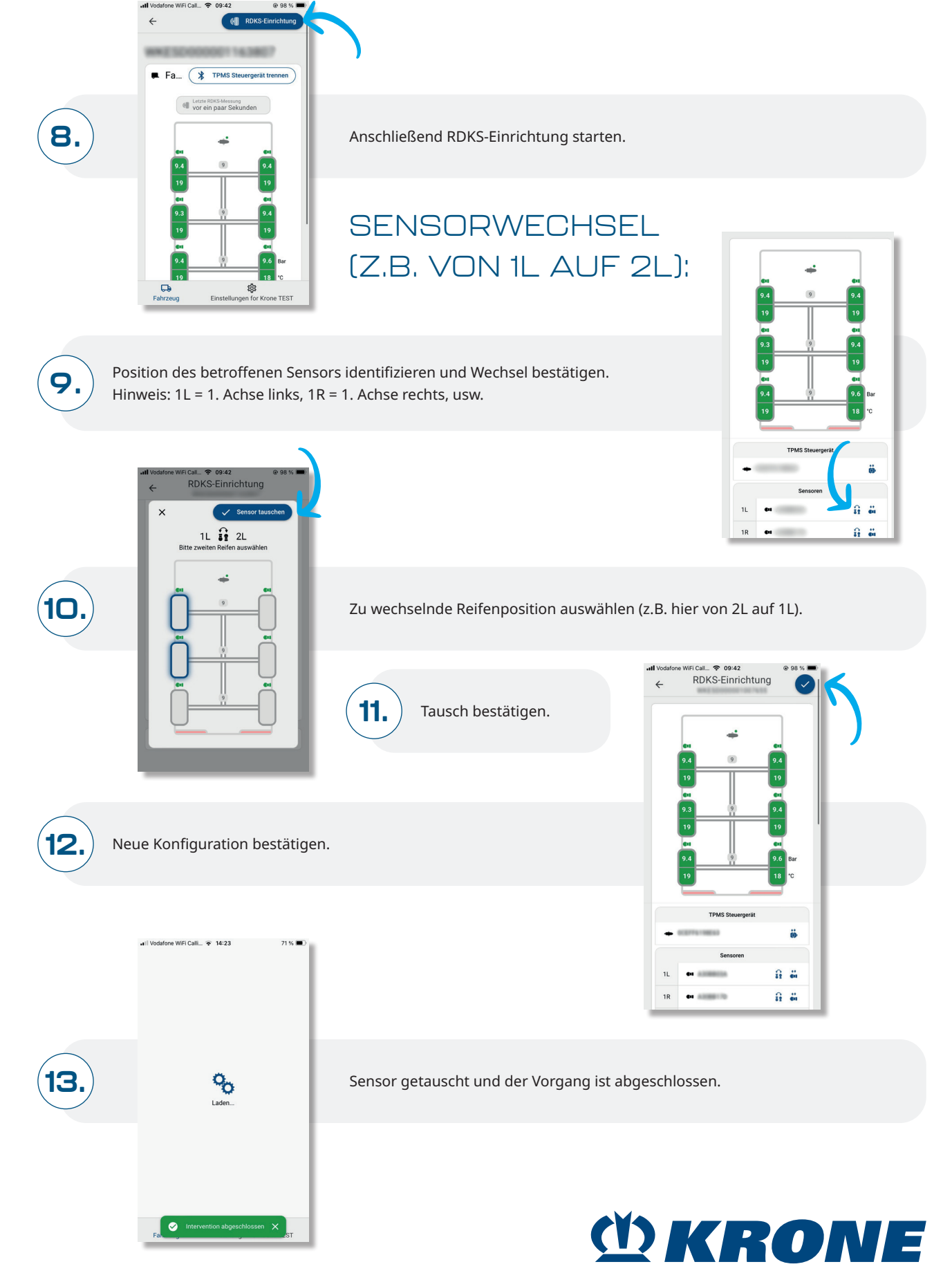